Tous les modèles de la marque Vivlio sont aujourd'hui compatibles avec le format LCP. Il est nécessaire de vérifier dans les paramètres de votre liseuse si elle est bien à jour.

### Télécharger le livre sur la Médiathèque numérique du Lot

- 1- Connectez-vous à la Médiathèque numérique avec votre identifiant et votre mot de passe.
- 2- Choisissez le document que vous souhaitez emprunter puis cliquez sur Télécharger :

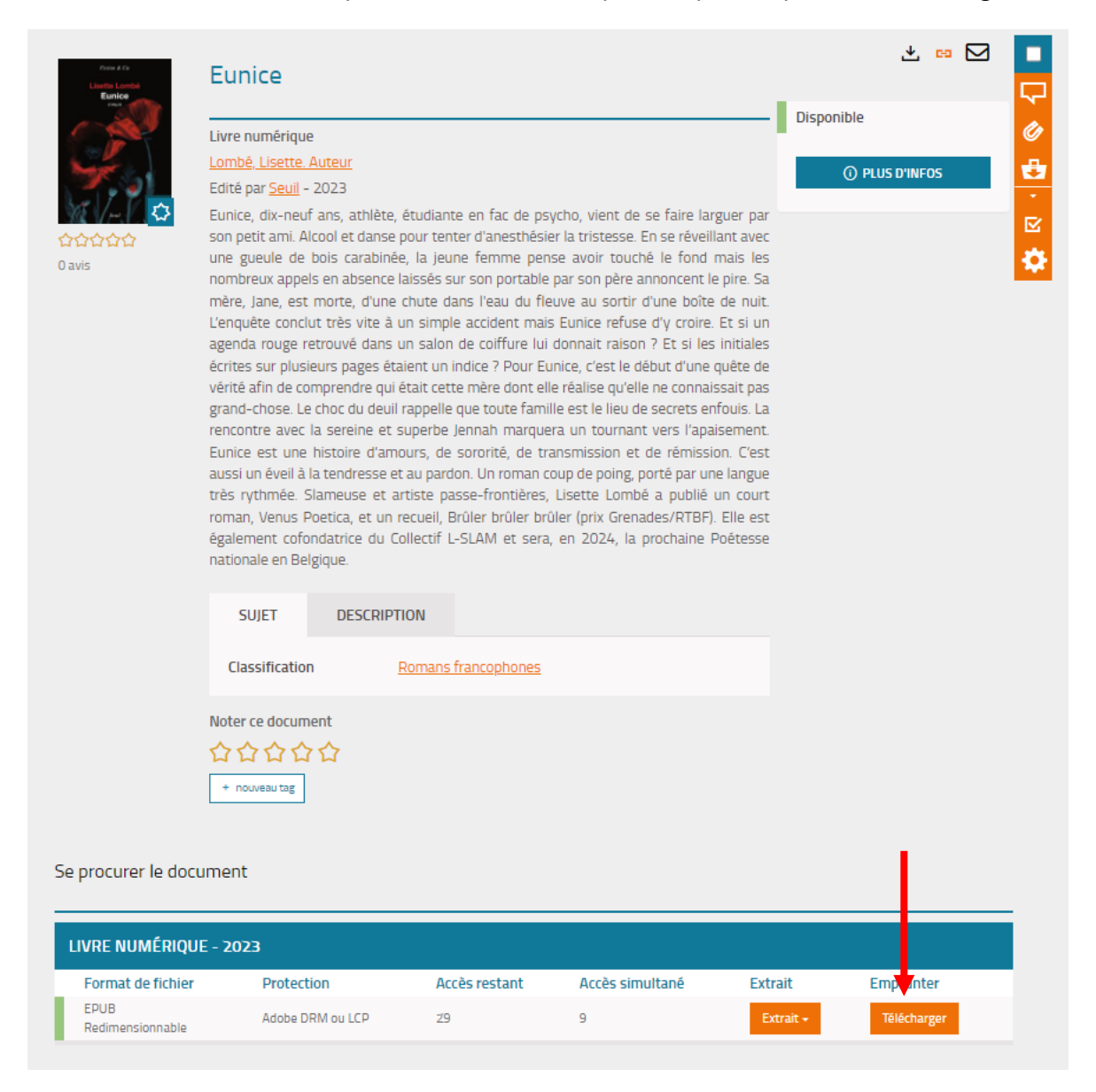

3- Lors de votre premier téléchargement, vous devrez sélectionner l'application de lecture que vous allez utiliser. Choisissez **Liseuses Vivlio**.

Vous devrez également choisir une question qui vous sera posée lors de l'ouverture du document dans votre appareil de lecture. Retenez bien la réponse (en tenant compte des majuscules !) Cliquez ensuite sur Télécharger :

| Téléchargement de 'Eunice'                                                                                                    | ×        |
|----------------------------------------------------------------------------------------------------|----------|
| <ul> <li>① Vous pouvez emprunter jusqu'à 3 titres en simultané (avec possibilité de restitution anticipée) et jusqu'à 10 titres par mois</li> <li>② Vous avez 2 prêts en cours et avez effectué un total de 4 prêts ce mois-ci.</li> <li>③ Durée de prêt : 30 jours</li> </ul> |          |
| Utiliser mes préférences de lecture pour le téléchargement Je ne sais pas<br>1. 1<br>Sélectionnez votre application de lecture préférée                                                                                                    | I        |
| Liseuse Vivlio                                                                                                    | )        |
| 2. Z<br>Choisissez votre question secrète 3<br>Question secrète :                                                                                                    | I        |
| Quel est le nom de votre premier animal de compagnie ?                                                                                                    |          |
| Réponse :                                                                                                    |          |
| Mémoriser mes choix pour les prochains téléchargements                                                                                                    | mj<br>Té |
| Ani, vier Télécharger                                                                                                    |          |

4- Un fichier .lcpl est généré et apparait dans vos téléchargements.

### Transférer le livre numérique sur votre liseuse

- 1- Connectez la liseuse au Wifi.
- 2- Branchez la liseuse à l'ordinateur avec le câble USB.
- 3- Sur la liseuse, cliquez sur "Transférer des fichiers" :

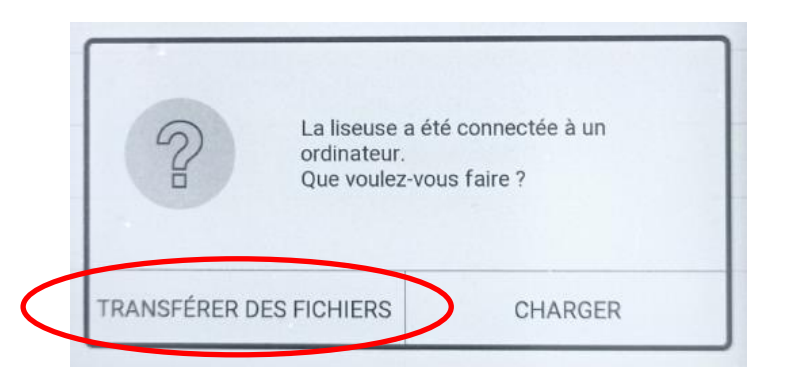

4- La liseuse devrait apparaitre dans les dossiers de votre ordinateur :

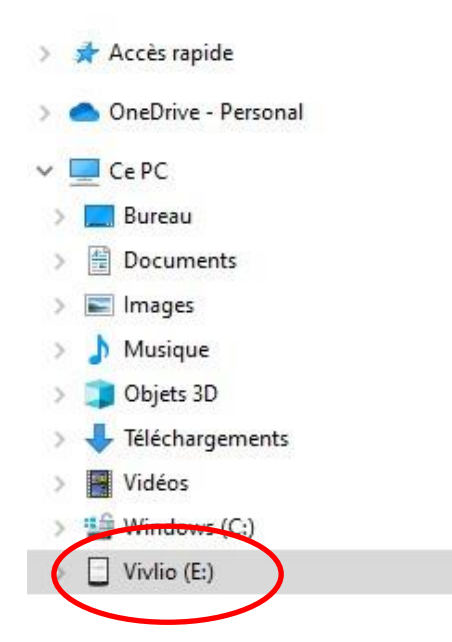

5- Glissez et déposez le livre téléchargé depuis votre historique de téléchargements récents vers le dossier de la liseuse Vivlio :

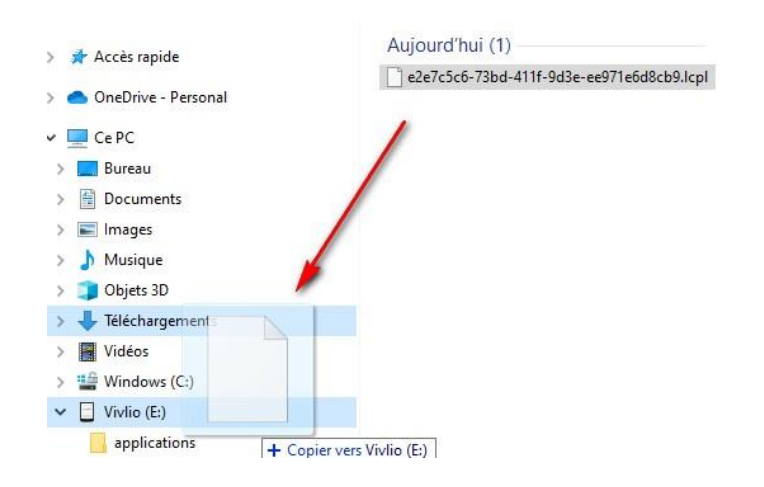

Ou copiez le fichier téléchargé sur l'ordinateur et collez -le sur le dossier de la liseuse.

6- Ejectez votre liseuse de façon sécurisée et débranchez votre appareil de votre ordinateur.

7- Sur l'écran d'accueil, cliquez sur le livre qui va alors se télécharger :

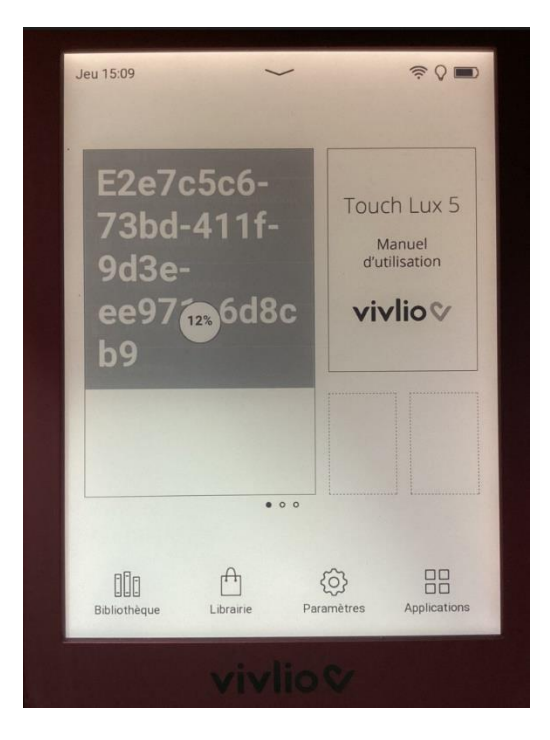

8- Patientez quelques secondes, répondez à la question secrète renseignée lors de l'emprunt et appuyez sur OK.

Vous pouvez maintenant lire le livre sans être connecté à Internet !

# Restituer un livre numérique

Le retour de vos livres se fait automatiquement au bout de 30 jours. Néanmoins, si vous souhaitez emprunter un quatrième ouvrage dans le mois, il vous est possible et recommandé de réaliser un retour anticipé.

Option 1 : restituer un livre numérique sur la liseuse

- 1- Connectez la liseuse au Wifi.
- 2- Ouvrez le livre à retourner.
- 3 Appuyer quelques instants sur le milieu de l'écran. Une fenêtre s'ouvre.
- 4- Cliquez sur « Retour Livre de prêt » :

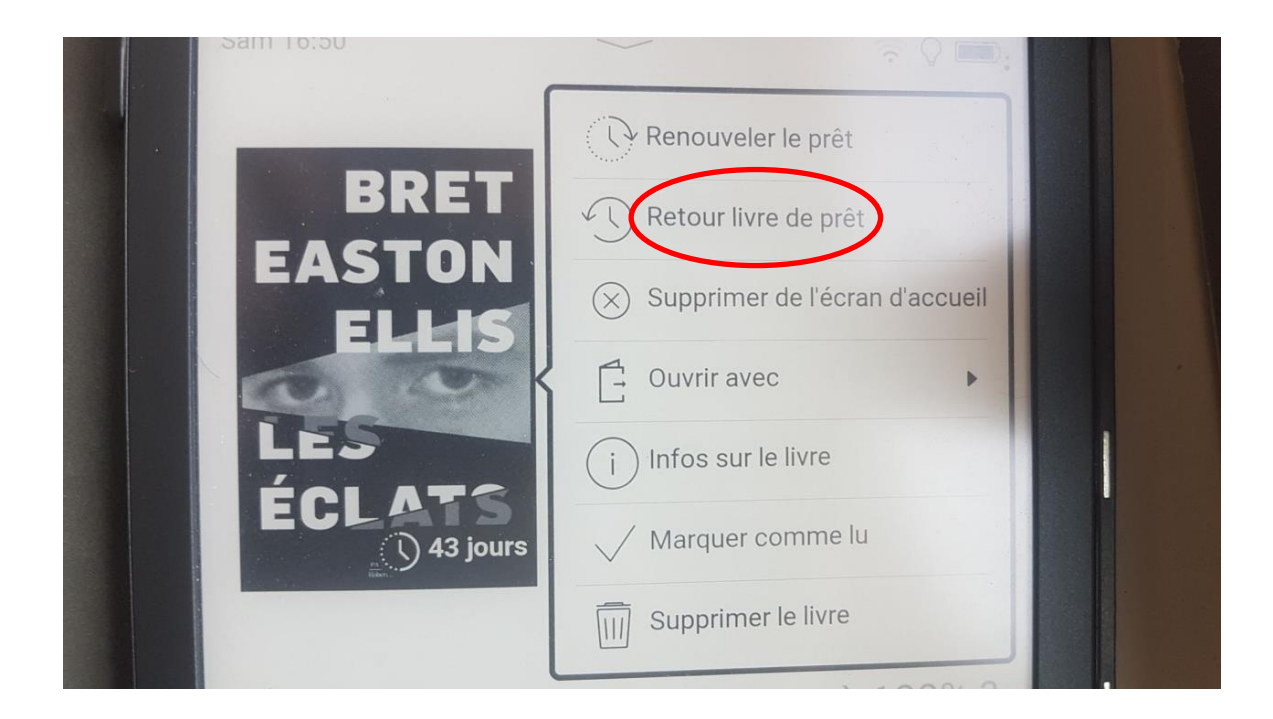

Option 2 : restituer un livre numérique sur la Médiathèque numérique du Lot

- 1- Connectez-vous à la Médiathèque numérique avec votre identifiant et votre mot de passe.
- 2- Cliquez sur votre nom en haut à droite, allez sur « Prêts numériques » :

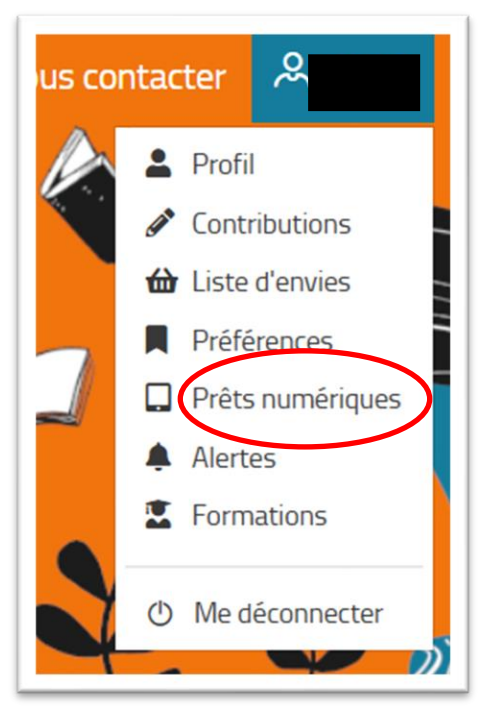

3- Allez sur votre prêt et cliquez gauche sur les 3 petits points en dessous de « Actions ».

4- Cliquez sur « Restituer de manière anticipée » (A la suite de cette opération, n'oubliez pas de supprimer le livre sur la liseuse) :

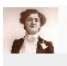

Livre numérique

08/02/2025

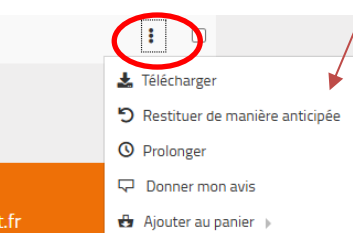

Nous contacter | FAQ | Partenaires | Mentions légales | Conditions générales d'utilisation | Lot.fr

## Prolonger un livre numérique

Il est possible de prolonger votre livre numérique.

- 1- Connectez la liseuse au Wifi.
- 2- Ouvrez le livre à retourner.
- 3 Appuyer quelques instants sur le milieu de l'écran. Une fenêtre s'ouvre.

### 4- Cliquez sur « Renouveler le prêt » :

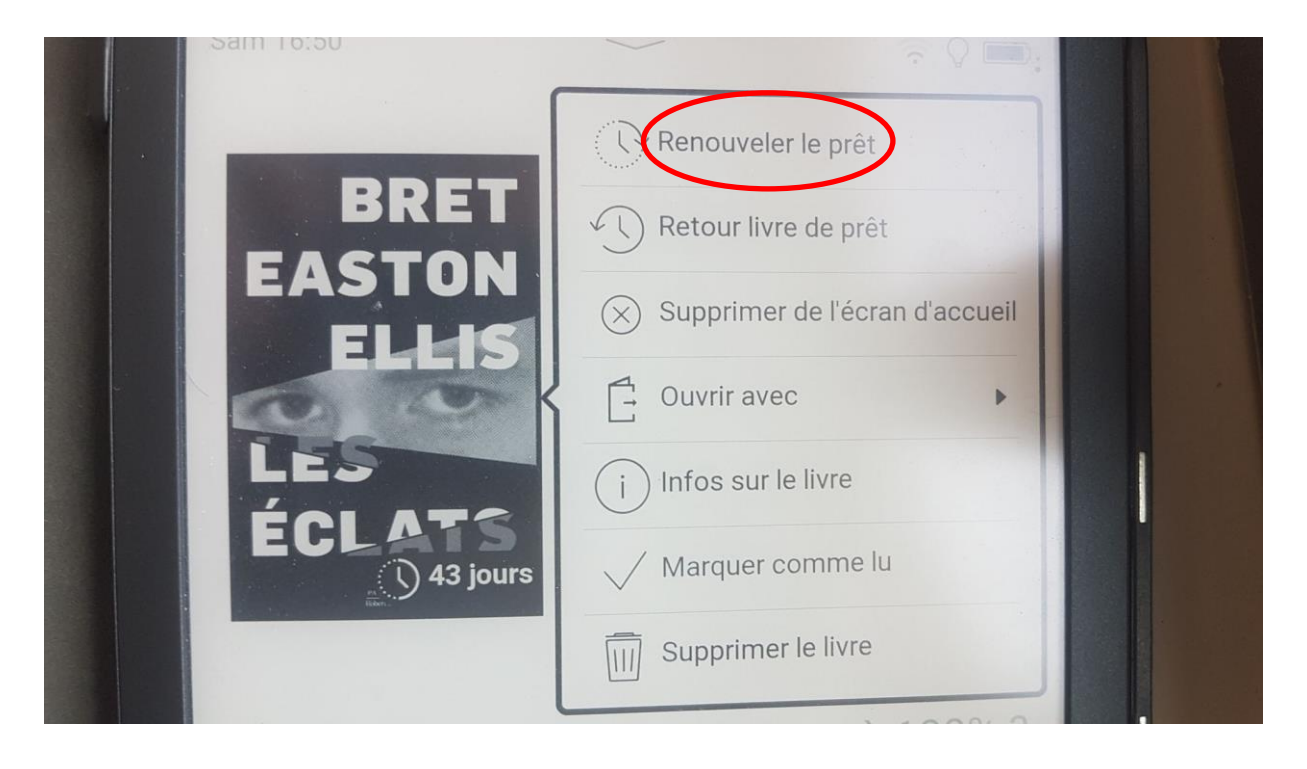